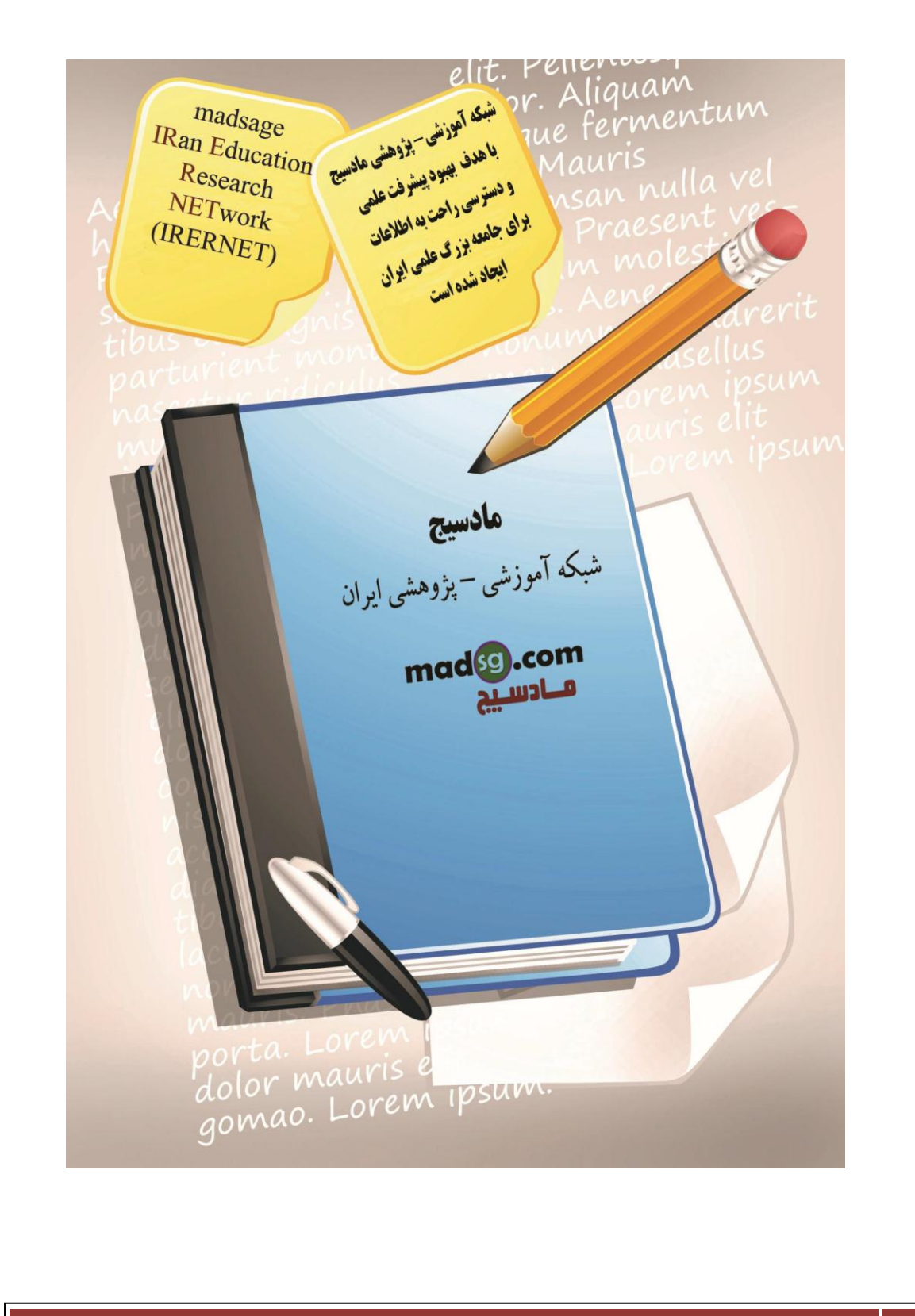

در این آموزش به یادگیری دومین مهارت یعنی اسـتفاده و مدیریت در سـیسـتم عامل Windows می پردازیم.

```
در این آموزش یاد خواهید گرفت :
- آشنایی با ویندوز
- کار با فایل ها و پوشه ها
- مدیریت فایل ها
- اجرای برنامه ها و چاپ
- و...
```

#### معرفی Desktop (میز کار)

کو Desktop (دُسک تاپ) یا میز کار صفحه ای است که پس از شروع به کار کامپیوتر خود مشاهده می کنید. می توانید این صفحه را سفارشی نموده و ظاهر آن را طوری که می خواهید تغییر دهید ، تا کار هایی که می خواهید از طریق آن انجام دهید برایتان ساده تر شود.

ن

نمونه تصویری از Desktop ویندوز 7

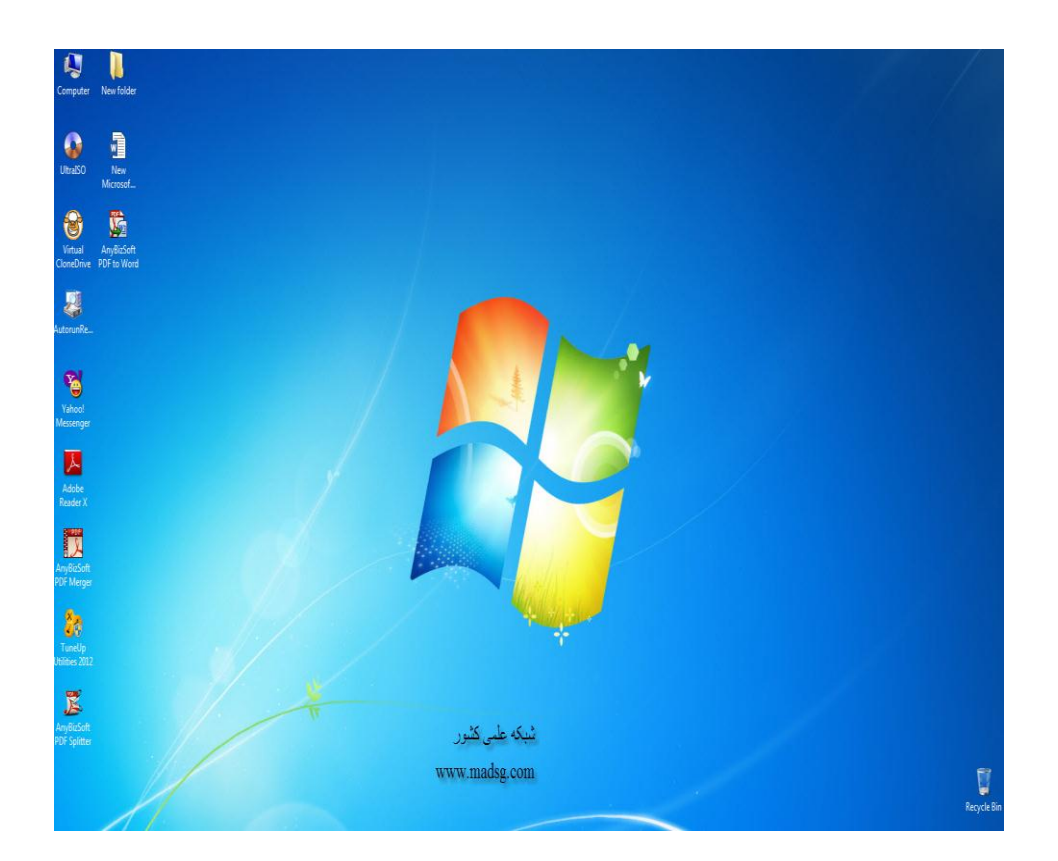

#### کاربرد اجزای Desktop (میز کار) :

آ**یکون ها :** تصاویری که قسمت های مختلف کامپیوتر شما ، برنامه های کاربردی و ابزار های موجود در کامپیوتر شما را معرفی می کنند.

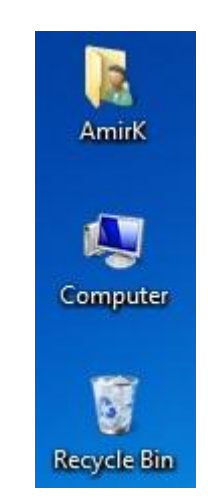

دكمه Start ، منوى Start : محلى كه آيكون هايي براي اجراي تمامي برنامه ها و ابزار ها در أن وجود دارند.

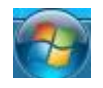

نوار وظيفه : نوارى است كه به شما نشان مى دهد چه برنامه هايى را باز كرده ايد ، همچنين با استفاده از این نواز می توانید از یک برنامه باز شده به برنامه باز شده دیگر حرکت کنید.

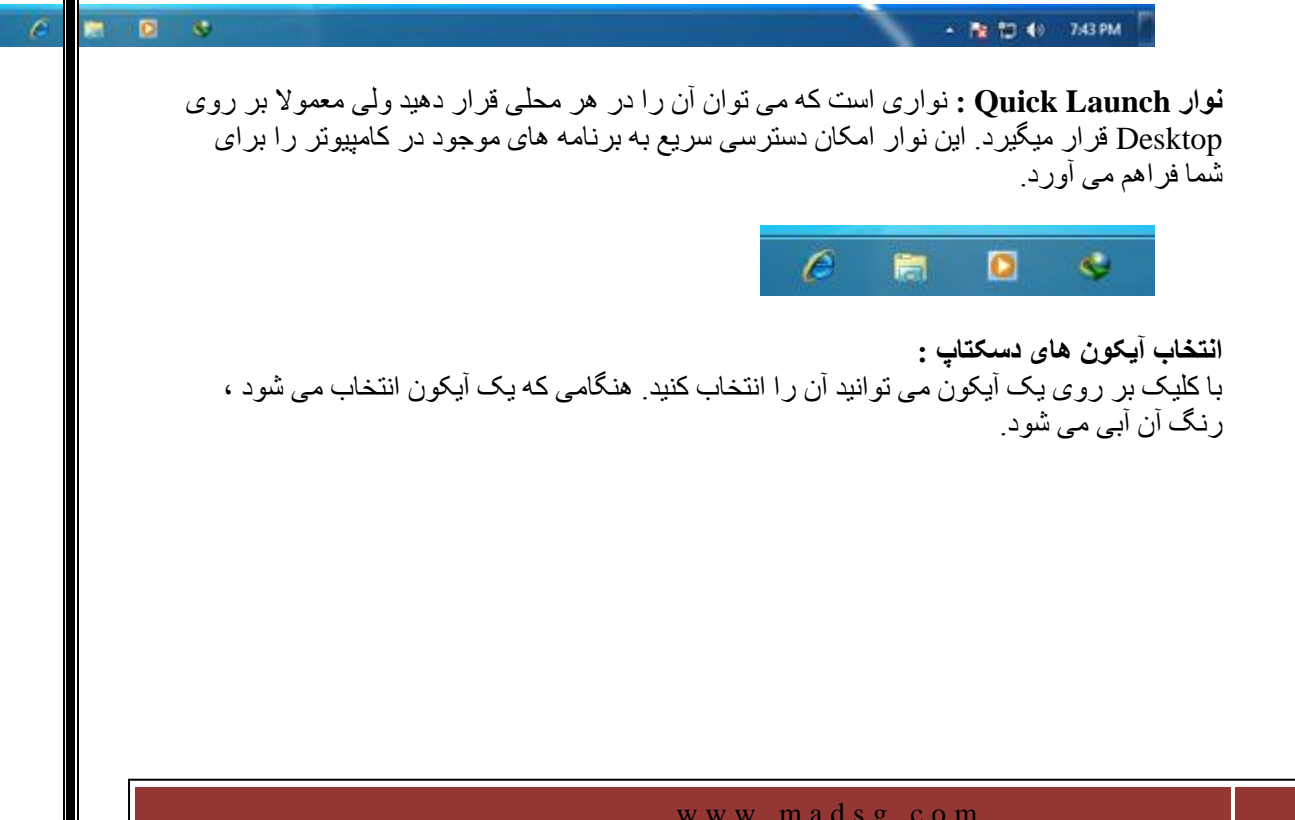

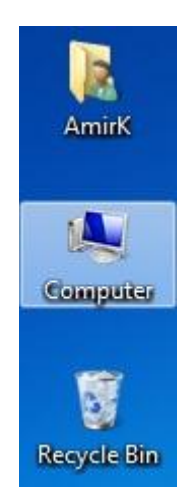

حرکت دادن آیکون های دسکتاپ : درست همان گونه که میز کار خود را مرتب می کنید ، می توانید دسکتاپ کامپیوتر را نیز آن طور که می خواهید مرتب کنید. 1- اشاره گر ماوس را روی آیکنی که می خواهید جا به جا شود ، قرار دهید. 2- روی این آیکون کلیک نموده و آن را به موقعیت جدید ، جا به جا کنید. 3- دکمه ماوس را رها کنید.

آيكون ها من حركت نمى كنند :

روی محل دلخواهی از دسکتاپ کلیک راست نموده و گزینه View را انتخاب کنید و در پنجره باز شده اطمینان حاصل نمایید که در کنار گزینه Auto Arrange Icons ، علامت تیک وجود نداشته باشد.

|    | View              | + |              | Large icons          |
|----|-------------------|---|--------------|----------------------|
|    | Sort by           | • |              | Medium icons         |
|    | Refresh           |   | ۲            | Small icons          |
|    | Paste             |   |              | Auto arrange icons   |
|    | Paste shortcut    |   | ✓            | Align icons to grid  |
|    | New               | • | -            | Show desktop icons   |
| e  | Screen resolution |   | $\checkmark$ | Show desktop gadgets |
| i) | Gadgets           |   |              |                      |
| 1  | Personalize       |   |              |                      |

مرتب کردن آیکون ها : می توانید از ویندوز بخواهید که به طر اتوماتیک آیکون ها را مرتب نموده و از شلوغی آن جلوگیری 1- روی فضای خالی دسکتاپ کلیک راست کنید. 2- روی View کلیک کنید. 3- در پنجره باز شده Auto Arrange Icons را انتخاب کنید.

|   | View              | + |   | Large icons          |
|---|-------------------|---|---|----------------------|
|   | Sort by           | • |   | Medium icons         |
|   | Refresh           |   | • | Small icons          |
|   | Paste             |   | - | Auto arrange icons   |
|   | Paste shortcut    |   | ✓ | Align icons to grid  |
|   | New               | • | ~ | Show desktop icons   |
|   | Screen resolution |   | 1 | Show desktop gadgets |
|   | Gadgets           |   |   |                      |
| 1 | Personalize       |   |   |                      |

### سفارشى كردن دسكتاپ :

علاوه بر آیکون های جدیدی که می توانید آن ها را به عناصر مختلف اختصاص داده و در دسکتاپ قرار دهید ، می توانید تغییرات زیر را نیز بر روی دسکتاپ کامپیوتر خود انجام دهید. - تغییر مایز آیکون ها دسکتاپ. - تغییر محافظ صفحه نمایش (Screen Saver). - و...

#### تغییر Background (کاغذ دیواری) :

کاغذ دیواری ، تصویری است که در زمینه دسکتاپ خود مشاهده می کنید. برای تغییر آن مراحل زیر را دنبال کنید.

1- در فضای خالی دسکتاب کلیک راست کرده و Personalize را انتخاب کنید.

| View              | *                                                                                                    |
|-------------------|----------------------------------------------------------------------------------------------------|
| Sort by           |                                                                                                    |
| Refresh           |                                                                                                    |
| Paste             |                                                                                                    |
| Paste shortcut    |                                                                                                    |
| New               | •                                                                                                    |
| Screen resolution |                                                                                                    |
| Gadgets           |                                                                                                    |
| Personalize       |                                                                                                    |
|                   | View<br>Sort by<br>Refresh<br>Paste<br>Paste shortcut<br>New<br>Screen resolution<br>Gadgets<br>Personalize |

2- در پایین صفحه Desktop Background را انتخاب کنید.

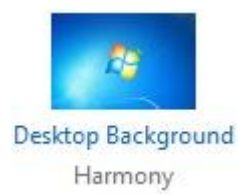

3- در صفحه باز شده لیستی از کاغذ دیواری های پیشفرض موجود در کامپیوترتان نمایش داده می شود ، هر کدام را که خواستید روی آن کلیک کنید. برای انتخاب عکس مورد نظرتون بر روی دکمه Brows کلیک کرده و عکس مورد نظر خود را انتخاب کنید.

| Click a picture to             | make it your desktop background, or select more than one picture to create a slide show. |                      |
|--------------------------------|------------------------------------------------------------------------------------------|----------------------|
| Picture location:              | Windows Desktop Backgrounds                                                              | Select all Clear all |
| <ul> <li>United Sta</li> </ul> | tes (6)                                                                                  | <b>^</b>             |
| ▲ Windows                      | 1)<br>نیکه علمی کنور                                                                     | E                    |
| <b>1</b>                       |                                                                                          |                      |
|                                | www.madsg.com                                                                            |                      |

4- در پایان روی Save Changes کلیک کنید.

Save changes

تغيير سايز آيكون ها :

در ویندوز 7 این قابلیت وجود دارد که سایز آیکون های دسکتاپ را بزرگ و کوچک کنید ، مراحل زیر را دنبال کنید.

1- در فضای خالی دسکتاپ کلیک راست کرده و View را انتخاب کنید.

|                       |                                                                                                   | View                                                                                                    | •               |
|-----------------------|---------------------------------------------------------------------------------------------------|----------------------------------------------------------------------------------------------------|-----------------|
|                       |                                                                                                   | Sort by<br>Refresh                                                                                                    | •               |
|                       |                                                                                                   | Paste<br>Paste shortcut                                                                                                    |                 |
|                       |                                                                                                   | New                                                                                                    |                 |
|                       | Rental I                                                                                          | C                                                                                                    |                 |
|                       |                                                                                                   | Gadgets                                                                                                    | ion             |
| هارابا                | آیا<br>کیارز<br>ز آیکون                                                                           | Screen resoluti<br>Gadgets<br>Personalize<br>ثندہ می تو انید سایہ                                                                                 | ion<br>رہ باز ش |
| ها را با :<br>•<br>•  | لي<br>ا<br>ا<br>ل<br>ا<br>ل<br>ا<br>ل<br>ا<br>ا<br>ا<br>ا<br>ا<br>ا<br>ا<br>ا<br>ا<br>ا<br>ا<br>ا | Screen resoluti<br>Gadgets<br>Personalize<br>ننده می تو انید سایم<br>icons<br>icons<br>icons<br>arrange icons<br>icons to grid                    | on<br>ٍہ باز ٹ  |
| ها ر ا با آ<br>•<br>• | لي<br>ا<br>ا<br>ل<br>ا<br>ل<br>ا<br>ا<br>ا<br>ا<br>ا<br>ا<br>ا<br>ا<br>ا<br>ا<br>ا<br>ا<br>ا<br>ا | Screen resoluti<br>Gadgets<br>Personalize<br>نده می تو انید سایر<br>icons<br>im icons<br>icons<br>arrange icons<br>icons to grid<br>desktop icons | on<br>م باز ش   |

# تغيير محافظ صفحه نمايش :

یک تصویر تمام صفحه یا یک انیمیشن است که هنگامی که کامپیوتر خود را برای مدتی ترک می کنید نمایش داده می شود. برای تغییر آن مراحل زیر را دنبال کنید.

1- در فضای خالی دسکتاپ کلیک راست کنید و روی Personalize کلیک کنید.

|   | View              | • |
|---|-------------------|---|
|   | Sort by           | ⇒ |
|   | Refresh           |   |
|   | Paste             |   |
|   | Paste shortcut    |   |
|   | New               | • |
| e | Screen resolution |   |
|   | Gadgets           |   |
| 1 | Personalize       |   |

2- در صفحه باز شده روی Screen Saver کلیک کنید.

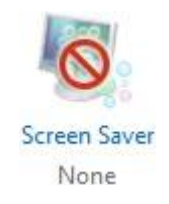

3- در پنجره باز شده در کادر Screen saver اگر None باشد یعنی غیر فعال است.

| Screen Saver Settir                                                           | gs                                                                                     | ×     |
|-------------------------------------------------------------------------------|----------------------------------------------------------------------------------------|-------|
|                                                                               |                                                                                        |       |
| Bubbles<br>Wait: 6                                                            | ▼ Settings Pre<br>minutes □ On resume, display logon screen                            | view  |
| Power managem<br>Conserve energy<br>brightness and o<br><u>Change power s</u> | ent<br>or maximize performance by adjusting display<br>ther power settings.<br>ettings |       |
|                                                                               | OK Cancel                                                                              | Apply |

4- با کلیک بر روی آن کادر زیر باز می شود و می توانید Screen Saver مورد نظر خود را انتخاب کنید

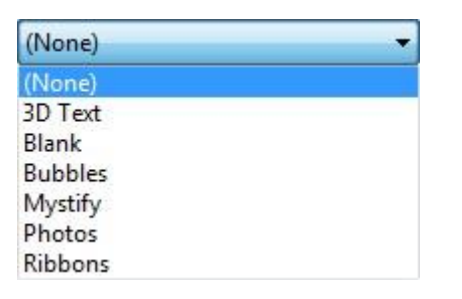

5- گزینه Setting اسکرین سیور مورد نظرتون رو ویرایش می کنه ، مثلا اگر اسکرین سیور D 3 Text را انتخاب کنید در قسمت Setting می توانید متن مورد نظر ، رنگ و افکت ها مختلفی را انتخاب کنید. همچنین با زدن دکمه Preview اسکرین سیور ساخته شده را مشاهده می کنید.

| Settings | Preview |
|----------|---------|
|          | S       |

اطلاعات و تنظيمات سيستم

مشاهده اطلاعات سیستم : اگر بخواهیم از نوع سیستم عامل و CPU و مقدار Ram مطلع شوید مراحل زیر را دنبال کنید.

1- روی دکمه Start کلیک کرده و Control Panel را انتخاب کنید.

| Getting Started           |                                          |
|---------------------------|------------------------------------------|
| 🚳 Windows Media Center    | AmirK                                    |
| Calculator                | Documents                                |
| Sticky Notes              | Pictures                                 |
| Snipping Tool             | Music                                    |
| Paint Paint               | Games                                    |
| Remote Desktop Connection | Computer                                 |
| Magnifier                 | Control Panel                            |
| Solitaire                 | Devices and Printers<br>Default Programs |
| ·                         | Help and Support                         |
| All Programs              |                                          |
| Search programs and files | Shut down 🕨                              |
|                           |                                          |

2- در صفحه باز شده System را انتخاب کنید.

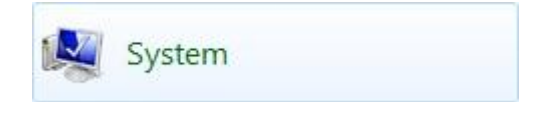

3- در پنجره باز شده اطلاعات مورد نظر را مشاهده خواهید کرد.

| 🕗 🖳 Kontrol Panel 🕨                         | System and Security   System                 |                                                     | ✓ 4 Search Control Panel |
|---------------------------------------------|----------------------------------------------|-----------------------------------------------------|--------------------------|
| Control Panel Home                          | View basic information                       | about your computer                                 |                          |
| Device Manager                              | Windows edition                              |                                                     |                          |
| Remote settings                             | Windows 7 Ultimate                           |                                                     | $\frown$                 |
| System protection                           | Copyright © 2009 Microso                     | ft Corporation. All rights reserved.                |                          |
| Advanced system settings                    | Service Pack 1                               |                                                     |                          |
|                                             | System                                       | -                                                   |                          |
|                                             | Rating:                                      | 3.8 Windows Experience Index                        |                          |
|                                             | Processor:                                   | Pentium(R) Dual-Core CPU E5300 @ 2.60GHz 2.60 G     | Hz                       |
|                                             | Installed memory (RAM):                      | 2.00 GB                                             |                          |
|                                             | System type:                                 | 32-bit Operating System                             |                          |
|                                             | Pen and Touch:                               | No Pen or Touch Input is available for this Display |                          |
|                                             | Computer name, domain, and                   | workgroup settings                                  |                          |
|                                             | Computer name:                               | GENERALIRAJ-PC                                      | 😗 Change settin          |
| See also                                    |                                              |                                                     | 1.070.1 R. 6             |
| See also<br>Action Center                   | Full computer name:                          | GENERALIRAJ-PC                                      |                          |
| See also<br>Action Center<br>Windows Update | Full computer name:<br>Computer description: | GENERALIRAJ-PC                                      |                          |

**تنظیم تاریح و ساعت سیستم :** اگر ماه ، روز یا ستل تنظیم در سیستم شما اشتباه باشد ، می توانید با انجام مراحل زیر آن را تنظیم کنید.

| 4  |    | Janu | Jary, | 2013  |        |       | Nº TON      |
|----|----|------|-------|-------|--------|-------|-------------|
| Su | Mo | Tu   | We    | Th    | Fr     | Sa    |             |
| 30 | 31 | 1    | 2     | 3     | 4      | 5     |             |
| 6  | 7  | 8    | 9     | 10    | 11     | 12    |             |
| 13 | 14 | 15   | 16    | 17    | 18     | 19    |             |
| 20 | 21 | 22   | 23    | 24    | 25     | 26    |             |
| 27 | 28 | 29   | 30    | 31    | 1      | 2     | - alar      |
| 3  | 4  | 5    | 6     | 7     | 8      | 9     |             |
|    |    |      |       |       |        |       | 6:12:21 PM  |
|    |    |      | Chan  | ige d | late a | nd ti | me settings |

در سمت ر است نوار وظیفه که ساعت وجود دارد کلیک کرده و Time Setting & Change Date را انتخاب کنید.

در پنجره باز شده روی Change Date and Time کلیک کنید.

| Date and Time                                                                                                    |
|----------------------------------------------------------------------------------------------------|
| Date and Time Additional Clocks Internet Time                                                                                                    |
| Date:<br>Friday, January 11, 2013<br>Time:<br>6:14:09 PM                                                                                                    |
| Time zone                                                                                                    |
| (UTC+03:30) Tehran                                                                                                    |
| Change time zone                                                                                                    |
| Daylight Saving Time begins on Sunday, March 17, 2013 at 12:00 AM. The<br>clock is set to go forward 1 hour at that time.<br>Notify me when the clock changes<br><u>Get more time zone information online</u> |
| How do I set the clock and time zone?                                                                                                    |
| OK Cancel Apply                                                                                                    |

حال در این قسمت می توانید ساعت و تاریخ را به صورت دستی تنظیم کنید.

22Page

| ate:     |    |      |       |      |       |    | Time:          |
|----------|----|------|-------|------|-------|----|----------------|
| <b>€</b> |    | Janu | uary, | 2013 |       |    | 1 1            |
| Su       | Mo | Tu   | We    | Th   | Fr    | Sa | -              |
| 30       | 31 | 1    | 2     | 3    | 4     | 5  |                |
| 6        | 7  | 8    | 9     | 10   | [11]  | 12 |                |
| 13       | 14 | 15   | 16    | 17   | 18    | 19 |                |
| 20       | 21 | 22   | 23    | 24   | 25    | 26 |                |
| 27       | 28 | 29   | 30    | 31   | 1     | 2  | the days       |
| 3        | 4  | 5    | 6     | 7    | 8     | 9  |                |
|          |    |      |       |      | 56534 |    | 6: 16: 21 PM 🚔 |
|          |    |      |       |      |       |    |                |
|          |    |      |       |      |       |    |                |
|          |    |      |       |      |       |    |                |
|          |    |      |       |      |       |    |                |

**چگونه کیبرد فارسی در ویندوز 7 بیاوریم؟** برای اینکه هر 2 کیبرد انگلیسی و فارسی را در کنار هم داشته باشیم کافیست مراحل زیر را طی کنید.

روی دکمه Start کلیک کرده و Control Panel را انتخاب کنید.

23Page

| Getting Started                                        |                      |
|--------------------------------------------------------|----------------------|
| 🧐 Windows Media Center                                 | AmirK                |
| Calculator                                             | Documents            |
| Sticky Notes                                           | Pictures             |
| Snipping Tool                                          | Music                |
| @ Paint                                                | Games                |
| Remote Desktop Connection                              | Computer             |
| Magnifier                                              | Control Panel        |
| Solitaire                                              | Devices and Printers |
|                                                        | Unin and Support     |
| All Programs                                           | Theip and Support    |
| Search programs and files                              | Shut down 🕨          |
| (a) (a) (b) (b) (c) (c) (c) (c) (c) (c) (c) (c) (c) (c |                      |

در صفحه باز شده Region and Language را انتخاب کنید.

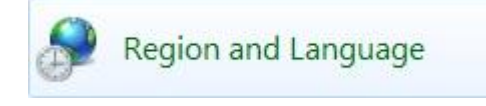

در صفحه باز شده تب Keyboard and Language را انتخاب کرده و بر روی Change Keyboards کلیک کنید.

| Formats      | Location                   | Keyboards and La                        | nguages             | Adm            | inistrativ          | /e       |            |     |
|--------------|----------------------------|-----------------------------------------|---------------------|----------------|---------------------|----------|------------|-----|
| Keyb         | oards and                  | other input langu                       | ages                |                |                     |          |            |     |
| To cl        | hange you                  | r keyboard or inpu                      | ut langua           | age cl         | ick Cha             | ange ke  | yboard     | s.  |
|              |                            |                                         |                     |                | Cha                 | ange ke  | yboard     | s   |
| How          | do I chan                  | ge the keyboard la                      | yout for            | the \          | Velcon              | ne scree | <u>:n?</u> |     |
| Displa       | ay languag                 | e                                       |                     |                |                     |          |            |     |
| Insta<br>whe | all or unins<br>re support | tall languages tha<br>ed recognize spee | t Windo<br>ch and h | ws ca<br>hand\ | n use t<br>vriting. | o displa | ay text a  | ind |
|              |                            |                                         |                     | -In            | stall/ur            | ninstall | languag    | ges |
|              |                            |                                         |                     | G              |                     |          |            |     |
|              |                            |                                         |                     | 9              |                     |          |            |     |
|              |                            |                                         |                     |                |                     |          |            |     |
|              |                            |                                         |                     |                |                     |          |            |     |
|              |                            |                                         |                     |                |                     |          |            |     |
|              |                            |                                         |                     |                |                     |          |            |     |
|              |                            |                                         |                     |                |                     |          |            |     |
|              |                            |                                         |                     |                |                     |          |            |     |
|              |                            |                                         |                     |                |                     |          |            |     |
| How c        | an I install               | additional langua                       | ges?                |                |                     |          |            |     |

در صفحه باز شده Add را انتخاب کنید.

| Default input language<br>Select one of the installed input languages to use as t<br>fields.<br>English (United States) - US<br>Installed services<br>Select the services that you want for each input langu<br>Use the Add and Remove buttons to modify this list. | the default for all input    |
|----------------------------------------------------------------------------------------------------|------------------------------|
| English (United States) - US<br>Installed services<br>Select the services that you want for each input langu<br>Use the Add and Remove buttons to modify this list.                                                                                                 | ▼<br>uage shown in the list. |
| Installed services<br>Select the services that you want for each input langu<br>Use the Add and Remove buttons to modify this list.                                                                                                    | uage shown in the list.      |
| Keyboard<br>US                                                                                                    | ]                            |
|                                                                                                    | Add                          |
|                                                                                                    | Kemove                       |
|                                                                                                    | Properties                   |
|                                                                                                    | Move Up                      |
|                                                                                                    | Move Down                    |

در صفحه باز شده Persian را پیدا کنید و با کلیک بر روی + Persian را تیک بزنید و OK کنید.

| elect the language to add using the checkbo | oxes below.      | ОК      |
|---------------------------------------------|------------------|---------|
| · Norwegian, Nynorsk (Norway)               | *                | Cancel  |
|                                             |                  | Preview |
| ⊞ Pashto (Afghanistan)                      |                  |         |
| - Keyboard                                  |                  |         |
|                                             |                  |         |
| Polish (Poland)                             |                  |         |
|                                             |                  |         |
| n Punjabi (India)                           |                  |         |
| 🗄 Quechua (Bolivia)                         |                  |         |
| Quechua (Ecuador)                           |                  |         |
| H. Romanian (Peru)                          |                  |         |
| ⊕ Romansh (Switzerland)                     | +                |         |
|                                             | 100 miles (1975) |         |

اکنون برای انتخاب زبان فارسی یا انگلیسی در قسمت نوار وظیفه EN یا FA را انتخاب کنید.

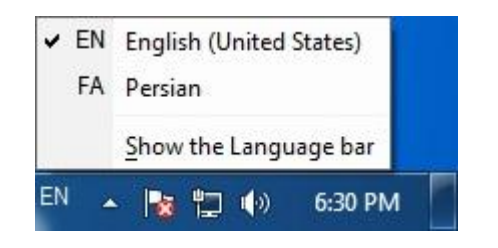

همچنین می توانید از کلیک ترکیبی Shift + Alt جهت تغییر زبان استفاده کنید.

**درایوها ، فایل ها و پوشه ها** برای درک بهتر عناوین فوق به مثال زیر توجه کنید.

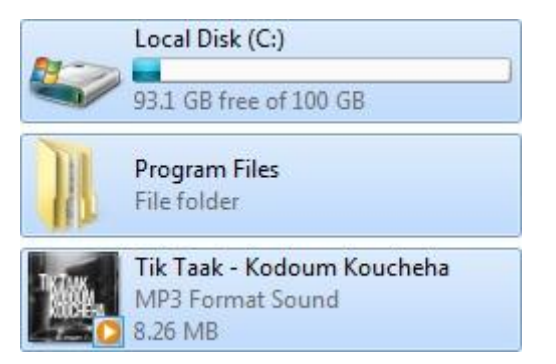

سیستم فایلی کامپیوتر بسیار شبیه به قفسه های بایگانی است. فرض کنید کامپیوتر شما کل قفسه بایگانی را تشکلی می دهد. کشو های موجود در این قفسه درایو (Drive) خوانده می شود و در داخل درایو ها پوشه هایی وجود دارند که در آنها پوشه های فر عی و File ها نگهداری می شوند.

#### منظور از درايو (Drive) چيست ؟

هارد دیسک شما به چند قطعه تقسم می شود و پارتیشن ها را می سازند. همین پارتشین ها در ایو نیز نامیده می شوند.

#### منظور از فایل (File) چیست ؟

تمامی اطلاعات موجود در کامپیوتر شما در انواع مختلف فایل ها ذخیره می شوند. بعضی از آن ها توسط شما ایجاد شده اند و بعضی دیگر از قبل در کامپیوترتان موجود بوده. به عنوان مثال در برنامه Microsoft Word متنی را تایپ می کنید ، هنگامی که آن را ذخیره می کنید ، این متن در یک فایل از نوع سند (Word) ذخیره می شود.

#### منظور از پسوند نام فایل چیست ؟

در پایان نام هر فایل (مانند Word یا Excel) یک پسوند 3 حرفی ، نوع فایل را مشخص می کند. این پسوند ها باعث می شوند که ویندوز انواع مختلف فایل ها را شناسایی کند و برنامه ای که فایل توسط آن باز می شود مشخص کند. برای مثال ، پسوند فایل های صوتی WMA ،OGG ،MP3 و ... پسوند فایل های تصویری AVI، MWV ،MP4 و ... پسوند فایل های عکس GIF ،PNG ،JPG و ... می باشند.

#### تغییر نمای فایل ها و یوشه ها

برای تغییر طریقه نمایش فایل ها و پوشه های موجود در کامپیوتر خود ، مراحل زیر را دنبال کنید

| View           | + |   | Extra large icons |
|----------------|---|---|-------------------|
| Sort by        | + |   | Large icons       |
| Group by       | • |   | Medium icons      |
| Refresh        |   |   | Small icons       |
| Paste          |   |   | List              |
| Paste shortcut |   |   | Details           |
| ruste shorteur |   | • | Tiles             |
| Share with     | + | _ | Content           |
| New            | + |   |                   |
| Properties     |   |   |                   |

در فضای خالی صفحه کلیک راست کرده و روی View کلیک کنید.

همانطور که مشاهده می کنید گزینه های زیادی بر ای انتخاب طریقه نمایش فایل ها و پوشه ها وجود دارد. متانسب با نیاز یکی را انتخاب کنید. نمونه Tiles :

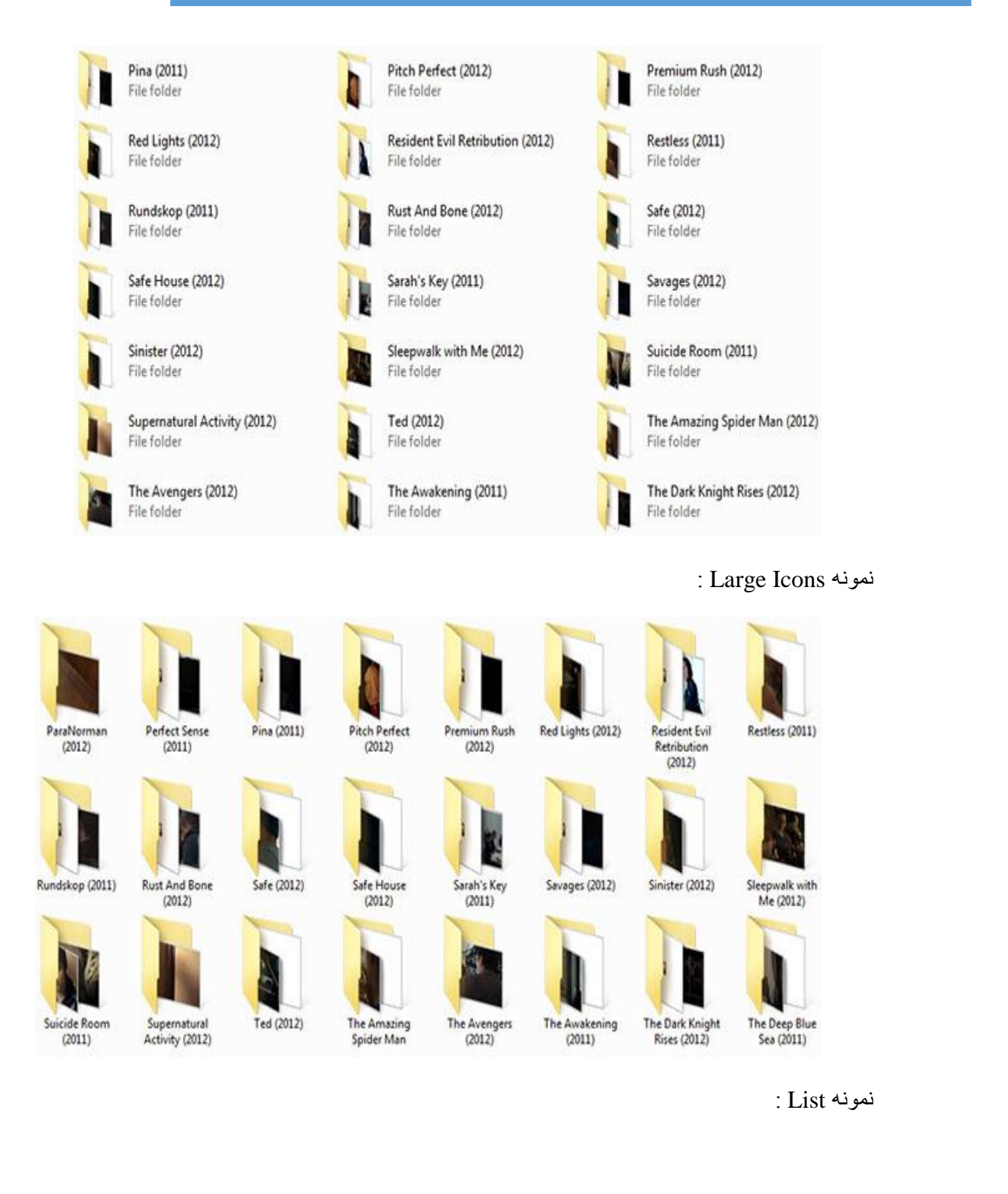

| 3 2012 (2009)                              | 🕌 Car jacked (2011)           | 3 Fading of The Cries (2011)     |
|--------------------------------------------|-------------------------------|----------------------------------|
| 📙 A Clockwork Orange (1971)                | 📙 Carlos (2010)               | 🕌 Fair Game (2010)               |
| A Little Bit of Heaven (2011)              | 📜 Cities XL 2011              | 3 Fas Five (2011)                |
| k Adoration (2008)                         | 🕌 Combien tu m'aimes (2005)   | 🕌 Faster (2010)                  |
| Alice in Wonderland (2010)                 | 📙 Contagion (2011)            | 🕌 Fight Club (1999)              |
| 📕 Another Year (2010)                      | L Conviction (2010)           | 📕 Fighter (2010)                 |
| 📕 Antichrist (2009)                        | 📙 Cop Out (2010)              | Final Destination 5 (2011)       |
| 🔒 Arctic Blast (2010)                      | L Crazy Stupid Love (2011)    | Five Minarets In New York (2010) |
| 🔒 Arthur 3 The War of the Two World (2010) | Dancer in the Dark (2000)     | 🕌 Forrest Gump (1994)            |
| 📕 Awake (2007)                             | 📕 Date Night (2010)           | Friends With Benefits (2011)     |
| Away from Her (2006)                       | 🔒 Dear John (2010)            | Erom Paris With Love (2010)      |
| 🔒 Babies (2010)                            | L Death Race 2 (2010)         | 3 Frozen (2010)                  |
| 🔒 Bad Teacher (2011)                       | Lespicable Me (2010)          | Fugitive Pieces (2007)           |
| Bal (2010)                                 | Devil (2010)                  | Game Of Death (2010)             |
| Ballast (2009)                             | Diary Of A Wimpy Kid (2010)   | 🔒 Gia (1998)                     |
| Battle Los Angeles (2011)                  | Diary of a Wimpy Kid 2 (2011) | Going The Distance (2010)        |

#### ايجاد يک پوشه جديد

زمانی که تعداد فایل های تولیدی شما افزایش یابد ، ممکن است بخواهید پوشه های مختلفی ایجاد کرده و فایل ها را داخل این پوشه ها سازماندهی کنید تا بعد ها بتوانید به راحتی فایل مورد نظر را بیابید. برای ایجاد یک پوشه جدید مراحل زیر را دنبال کنید.

در فضای خالی صفحه کلیک راست کرده و New را بزنید سپس Folder (پوشه) را انتخاب کنید.

|   |                                                                                              |        | Folder<br>Shortcut                                                                                                    |
|---|----------------------------------------------------------------------------------------------|--------|----------------------------------------------------------------------------------------------------|
|   | View<br>Sort by<br>Group by<br>Refresh                                                       | *      | Microsoft Access Database<br>Contact<br>Microsoft Word Document<br>Journal Document<br>Microsoft PowerPoint Presentation<br>Adobe Photoshop Image 13          |
| S | Paste<br>Paste shortcut<br>Undo Rename<br>Share with<br>Shared Folder Synchronization<br>New | Ctrl+Z | Microsoft Publisher Document<br>WinRAR archive<br>Rich Text Document<br>Text Document<br>Microsoft Excel Worksheet<br>Compressed (zipped) Folder<br>Briefcase |
|   | Properties                                                                                   |        |                                                                                                    |

همانطور که مشاهده می کنید Folder جدید ایجاد شده ، اسم پیشفرض آن New Folder است ، اسم مورد نظر را تایپ کنید.

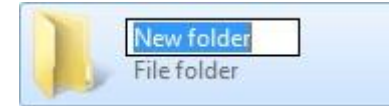

اكنون پوشه جديد شما ساخته شد.

انتخاب چند فایل یا یوشه

برای انتخاب کُردن فایل یا پوشه ای می تواین از چند روش استفاده کرد.

روش اول

در فضای خالی صفحه کلیک چپ کنید و آن را نگه دارید ، سپس ماوس را بکشید. همانطور که مشاهده می کنید فایل ها یا پوشه های به رنگ آبی در می آیند بدین معنی که انتخاب شده اند.

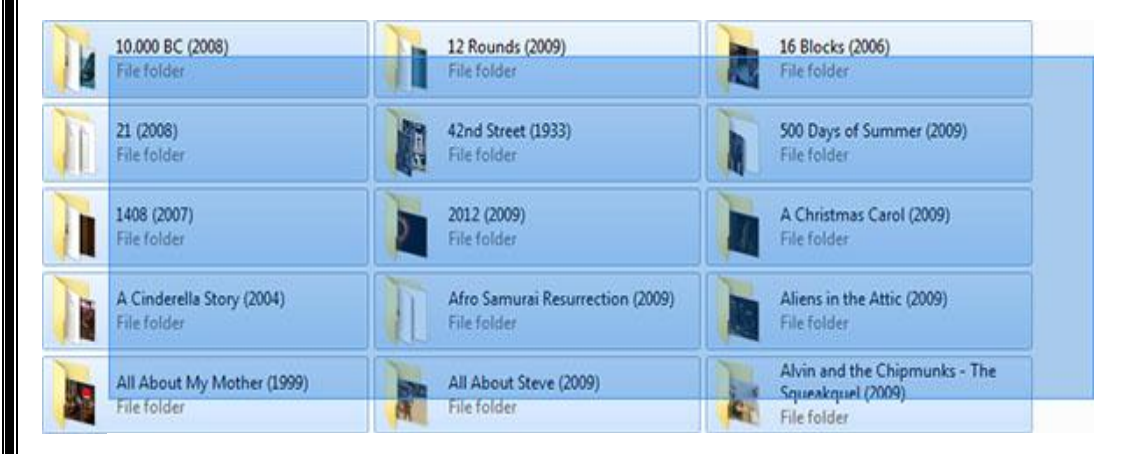

#### روش دوم

دکمه CTRL بر روی کیبرد را نگه دارید و روی فایل ها یا پوشه ها مورد نظر کلیک کنید، پس از اتمام انتخاب ها دکمه CTRL را ر ها کنید.

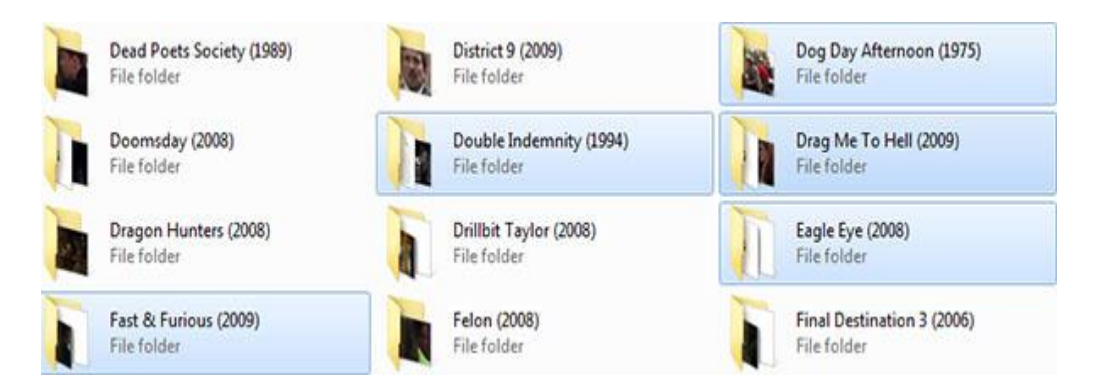

#### روش سوم

ابتدا ولین فُایل یا پوشه ای که می خواهید انتخاب شود را کلیک کنید سپس دکمه Shift بر روی کیبرد را نگه دارید و آخرین فایل یا پوشه ای که می خواهید انتخاب شود را کلیک کنید ، این روش مناسب برای مواقعی است که می خواهید فایل ها یا پوشه هایی که در کنار یکدیگر قرار دارند را انتخاب کنید.

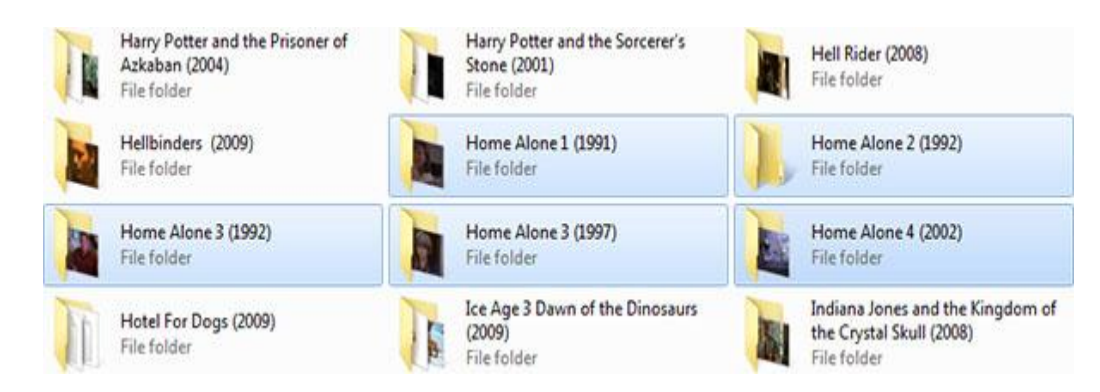

### تغییر نام یک فایل یا پوشه

بدین منظُور روی فایل یا پوشه مورد نظر کلیک راست کرده و Rename را انتخاب کنید. سپس نام جدید را تایپ کرده و Enter بزنید.

| File folder | <b>Open</b><br>Open in new window                                                                                                    |   |
|-------------|----------------------------------------------------------------------------------------------------|---|
|             | Share with<br>Add to archive<br>Add to "New folder.rar"<br>Compress and email<br>Compress to "New folder.rar" and email<br>Restore previous versions<br>Include in library | • |
|             | Send to<br>Cut<br>Copy<br>Create shortcut                                                                                                    | * |
|             | Delete                                                                                                    |   |
|             | Properties                                                                                                    |   |

**نکته :** اگر هنگام تغییر اسم فایلی پسوند آن نیز قابل نمایش بود ، آن را تغییر ندهید.

#### جابه جا کردن فایل یا پوشه

ابتدا توسط یکی از روش ها ذکر شده فایل یا پوشه مورد نظر را انتخاب کنید. سپس روی یکی از فایل یا پوشه های انتخاب شده کلیک راست کرده و روی Cut کلیک کنید.

| Common Files<br>File folder      | Open<br>Open in new window                                         | et Download Manager<br>ilder |
|----------------------------------|--------------------------------------------------------------------|------------------------------|
| Internet Explorer<br>File folder | Add to archive<br>Add to "Program Files.rar"<br>Compress and email | iild<br>ilder                |
| Reference Assemblies             | Compress to "Program Files.rar" and email                          | ows Defender                 |
| File folder                      | Send to                                                            | • ilder                      |
| Windows Journal                  | Cut                                                                | ows Media Player             |
| File folder                      | 🤌 Сору                                                             | ilder                        |
| Windows NT                       | Create shortcut                                                    | ows Portable Devices         |
| File folder                      | 🔥 😗 Delete                                                         | lder                         |
|                                  | 😽 Rename                                                           |                              |
| Windows Sidebar<br>File folder   | Properties                                                         |                              |

سپس در پوشه ای که می خواهید فایل یا پوشه انتخاب شده به آنجا منتقل شود را باز کنید و در فضای خالی کلیک راست کرده و گزینه Paste را انتخاب کنید.

| View           | •      |
|----------------|--------|
| Sort by        | •      |
| Group by       | •      |
| Refresh        |        |
| Paste          |        |
| Paste shortcut |        |
| Undo Move      | Ctrl+Z |
| Share with     | •      |
| New            | •      |
| Properties     |        |

#### کپی کردن فایل یا پوشه

همانند روش انتقال فایل یا پوشه عمل می کنیم اما به جای انتخاب Cut روی Copy کلیک می کنیم.

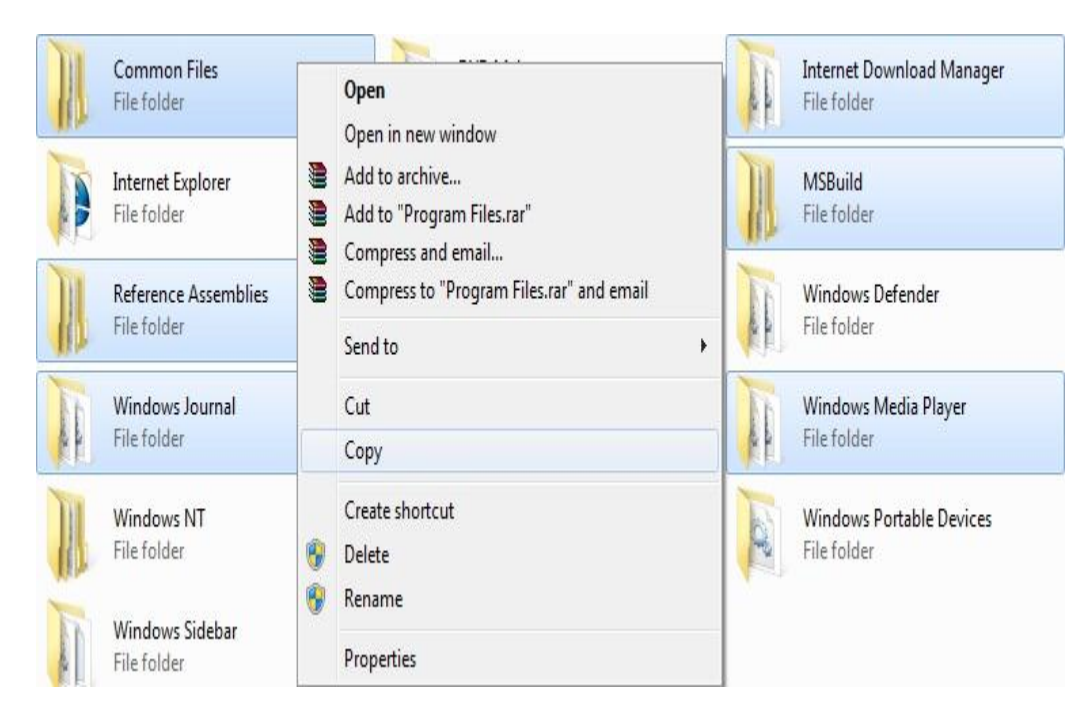

سپس در پوشه مورد نظر رفته و در فضای خالی کلیک راست می کنیم و روی Paste کلیک مکنیم.

| View           | +      |
|----------------|--------|
| Sort by        | •      |
| Group by       | •      |
| Refresh        |        |
| Paste          |        |
| Paste shortcut |        |
| Undo Move      | Ctrl+Z |
| Share with     | •      |
| New            | +      |
| Properties     |        |

### حذف یک فایل یا پوشه

بر ای حذف فایل یا پوشه ابتدا با روش های گرفته شده انتخاب می کنیم سپس روی یکی از فایل یا پوشه ها کلیک راست کرده و روی Delete کلیک می کنم.

|   | Open                                        |   |
|---|---------------------------------------------|---|
|   | Open in new window                          |   |
|   | Share with                                  | • |
|   | Add to archive                              |   |
|   | Add to "Microsoft Games.rar"                |   |
|   | Compress and email                          |   |
|   | Compress to "Microsoft Games.rar" and email |   |
|   | Restore previous versions                   |   |
|   | Include in library                          | • |
|   | Send to                                     | • |
|   | Cut                                         |   |
|   | Сору                                        |   |
|   | Create shortcut                             |   |
| 0 | Delete                                      |   |
| 8 | Rename                                      |   |
|   | Properties                                  |   |

#### فنون به کارگیری ماوس

ماوس طوری طراحی شده است که عملیات مختلفی توسط آن قابل انجام می باشد. در این قسمت برخی از اصطلاحات و عملیات مربوط بع ماوس را شرح می دهیم.

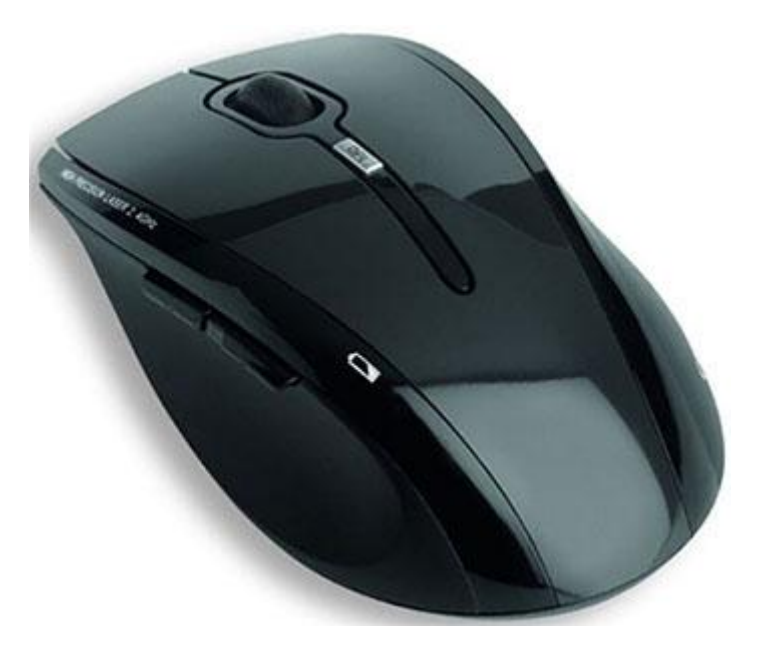

**کلیک** هنگامی که صحبت از کلیک کردن است ، معمو لا منظور استفاده از دکمه سمت چپ ماوس استو یک

ماوس کلیک تک ضرب بر ای انتخاب عناصری مورد استفاده قر ار میگیرد.

#### کلیک راست

کلیک راست همان طور که از نامش پیداست ، به دکمه سمت راست ماوس مربوط می شود و معمولا برای باز کردن یک منوی میانبر مورد استفاده قرار می گیرد.

#### دابل کلیک

برای باز کردن فایل یا پوشه از طریق میانبر ها و آیکون های مربوطه مورد استفاده قرار میگیرد. بدین صورت که دو بار پشت سر هم دکمه سمت چپ را می زنیم.

#### کليک و درگ

شکل ریگری از کلیک ماوس است. به این شکل که کلید سمت چپ ماوس را روی موضوع مورد نظر کلیک می کنید و ماوس را طوری حرکت می دهید که موضو مزیور به محل دیگری منتقل شود. سپس بعد از استقرار موضوع در محل مورد نظر ، کلید ماوس را رها می کنید.

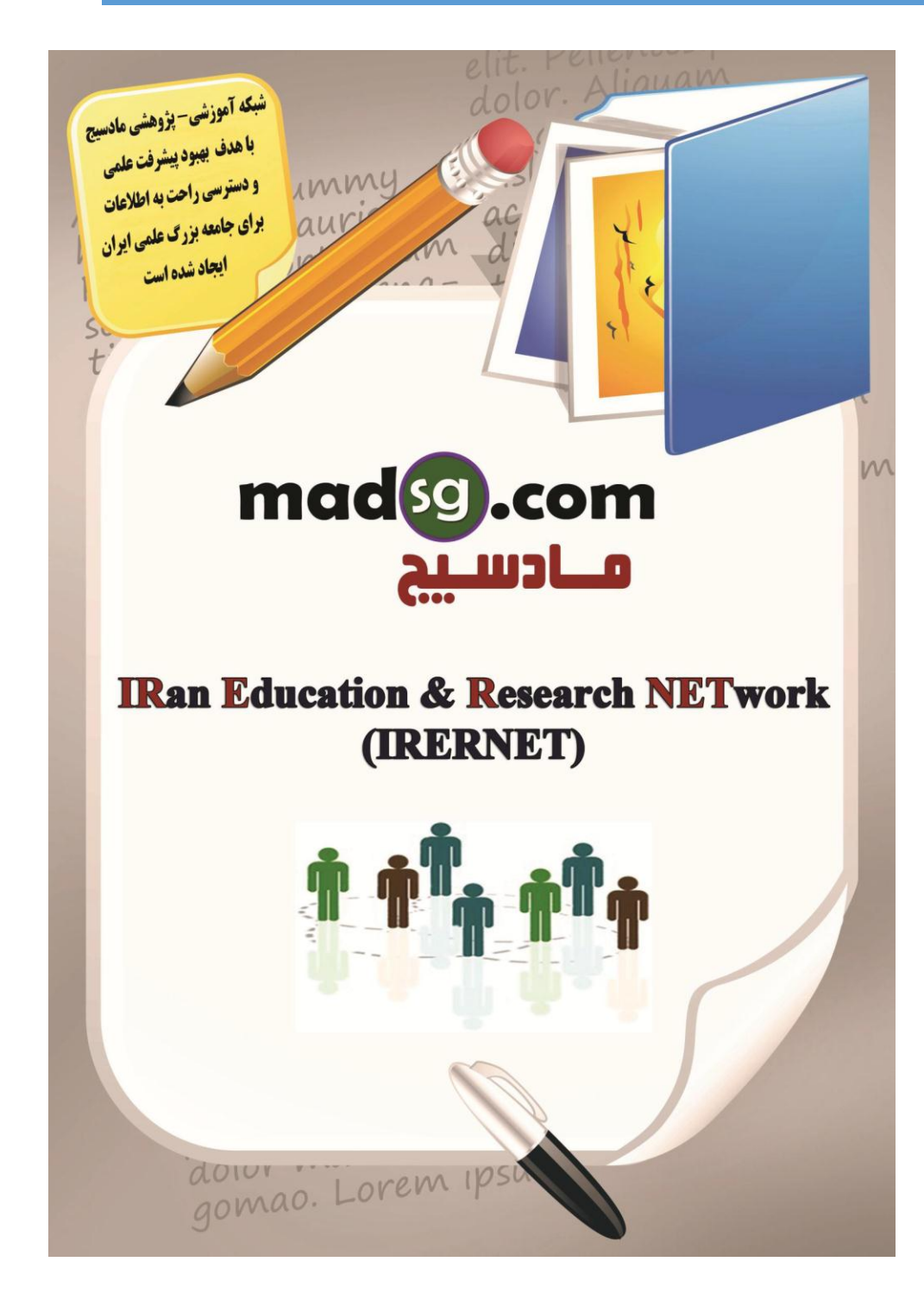

www.madsg.com

37Page